## Ingreso a The New York Times

Para registrarte debes ingresar a <u>accessnyt.com</u>, es importante que el registro sea a través de tu cuenta de correo institucional.

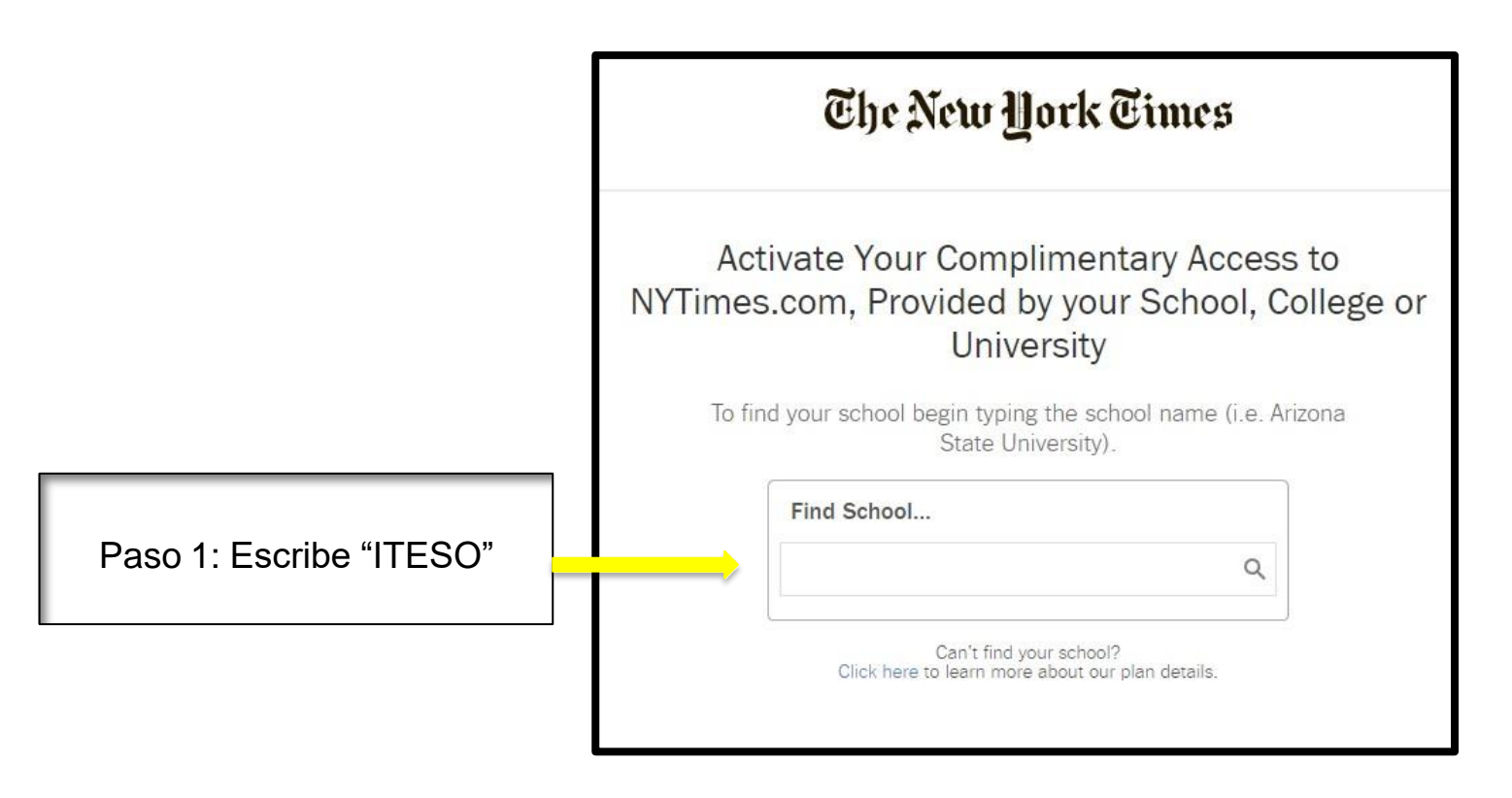

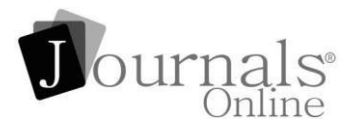

#### Regístrate dentro del campus universitario

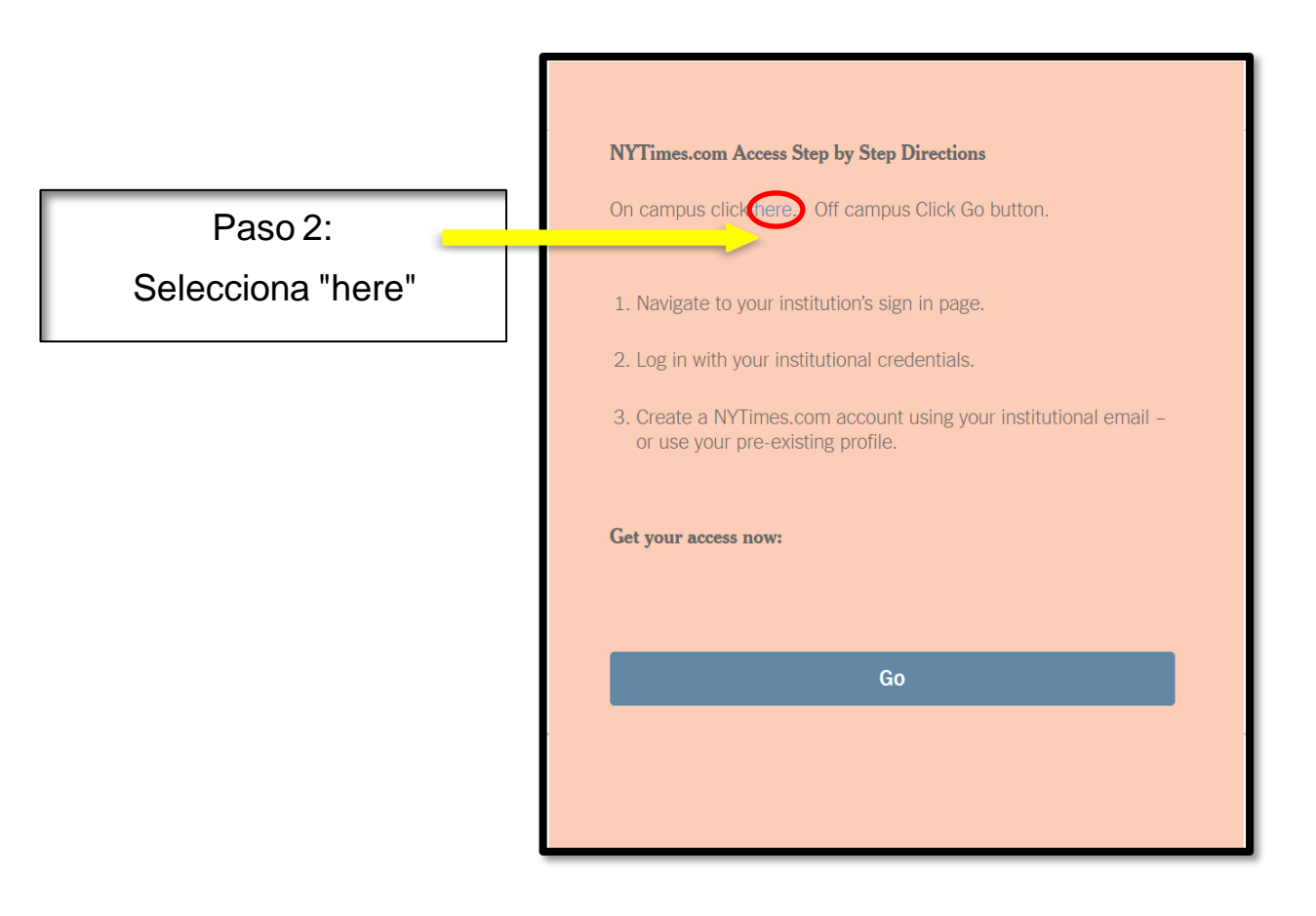

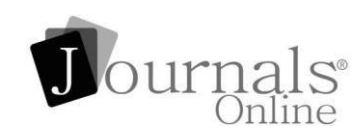

### Registra una Nueva Cuenta

|                           | The New York Times                                                                                                    |
|---------------------------|----------------------------------------------------------------------------------------------------|
| Paso 3:                   | Welcome to The New York Times<br>Your institution has provided you with a NYTimes Pass, which gives you<br>complimentary access to NYTimes.com and eligible NYT apps*.<br>To claim your pass, start by creating a free NYTimes account.                                                                                        |
| Selecciona "Crear cuenta" | Create Account                                                                                                    |
|                           | Already have an account? Log in here »                                                                                                    |
|                           | * Does not include e-reader editions, Premium Crosswords or The New York Times<br>Crosswords apps. NYTimes apps are not supported on all devices. Access to archived<br>articles within the date range 1923-1980 is limited. You must have a valid email<br>address from a participating school. Other restrictions may apply. |
|                           | Academic Pass Troubleshooting Guide                                                                                                    |
|                           | Need help? Email Customer Care                                                                                                    |
|                           | © 2015 The New York Times Company<br>Help Feedback                                                                                                    |

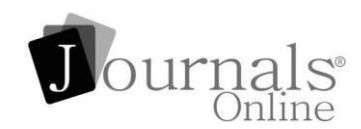

|                                                   | The New York Times                                                                                                    |                                                                        |
|---------------------------------------------------|----------------------------------------------------------------------------------------------------|------------------------------------------------------------------------|
| Ingresa tu correo<br>electrónico<br>institucional | Sign Up<br>Already have an account? Log in here »<br>You must use an email address associated with a participating school. |                                                                        |
| Crea y confirma<br>tu contraseña                  | Email Address Password                                                                                                    |                                                                        |
|                                                   | Retype Password Are You a Student or Faculty/Staff?    Student                                                             | estudiante,<br>profesor o<br>administrativo                            |
|                                                   | <ul> <li>Faculty/Staff</li> <li>Expected Graduation</li> </ul>                                                             | *Como estudiante,<br>selecciona el año<br>esperado de tu<br>graduación |
|                                                   |                                                                                                    | Journa                                                                 |

18

# iCONFIRMACIÓN!

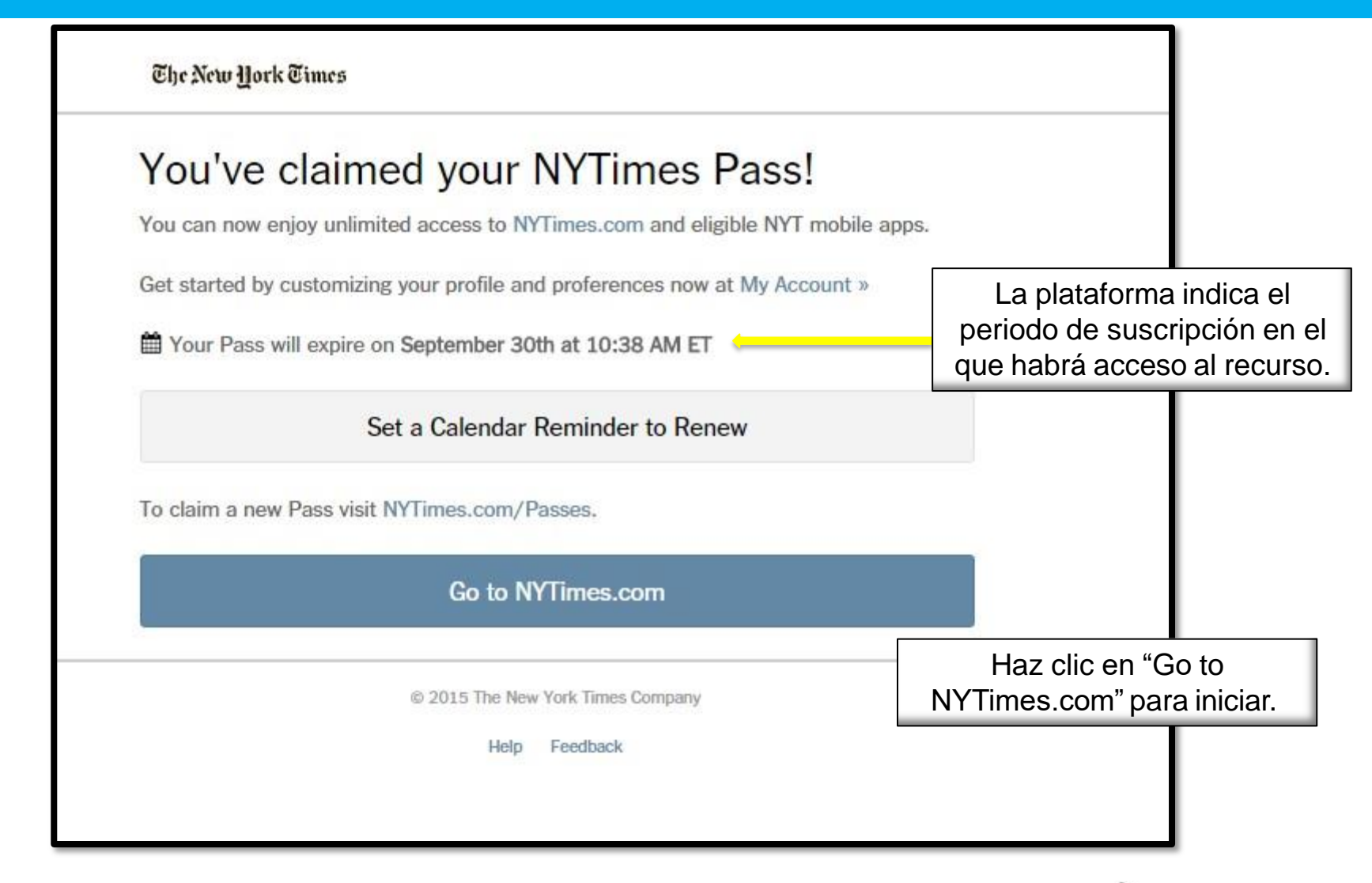

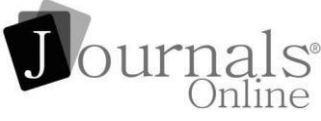

## Para descargar la app

| for iPhone and<br>iPod touch®                                                                                               | Real Estate app                                                                                                    | for iPhone                                                                                                    |
|----------------------------------------------------------------------------------------------------|----------------------------------------------------------------------------------------------------|----------------------------------------------------------------------------------------------------|
| <ul> <li>Save articles across all devices</li> <li>Customize your sections list</li> <li>Search<br/>Learn More »</li> </ul> | <ul> <li>Navigate the real estate<br/>market with ease</li> <li>A brand new real estate<br/>news and properties<br/>stream, updated<br/>throughout the day</li> <li>Search for homes for sale<br/>or rent anywhere in the</li> </ul> | <ul> <li>Top stories selected by our editors</li> <li>Handpicked feed of stories from other sources</li> <li>Learn More »</li> </ul> |

Cuando se descarga la aplicación, ir a "suscribirse" y selecciona "Iniciar". Ingresa las mismas credenciales como para NYTimes.com

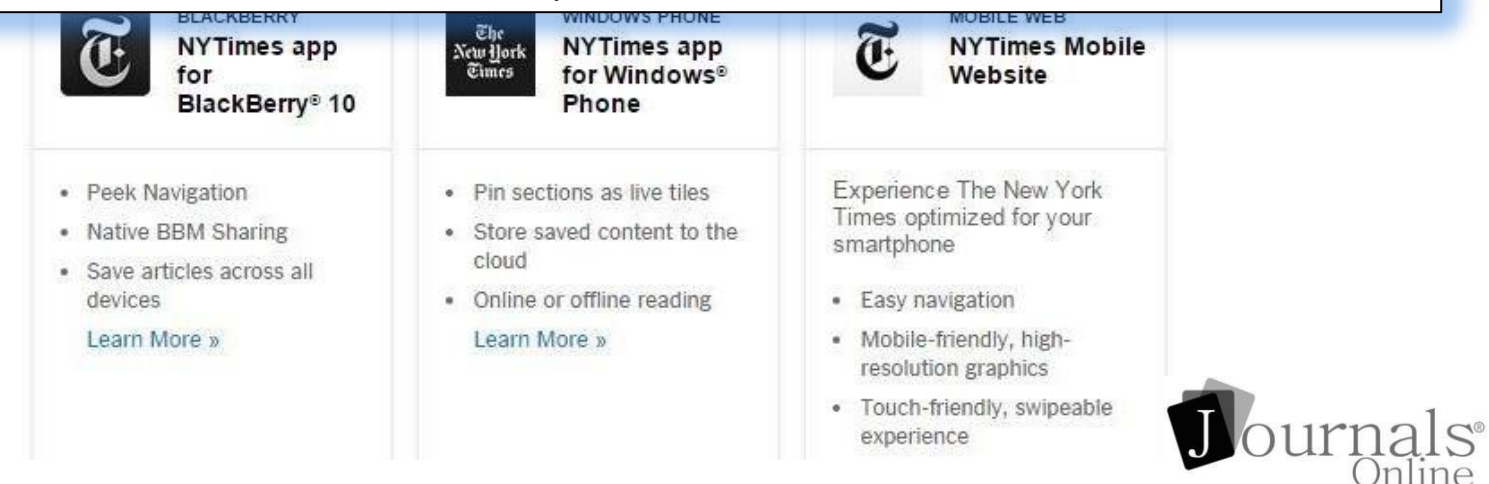

## Para acceder una vez registrado

## Accede a https://www.nytimes.com/ y da clic en "LOG IN"

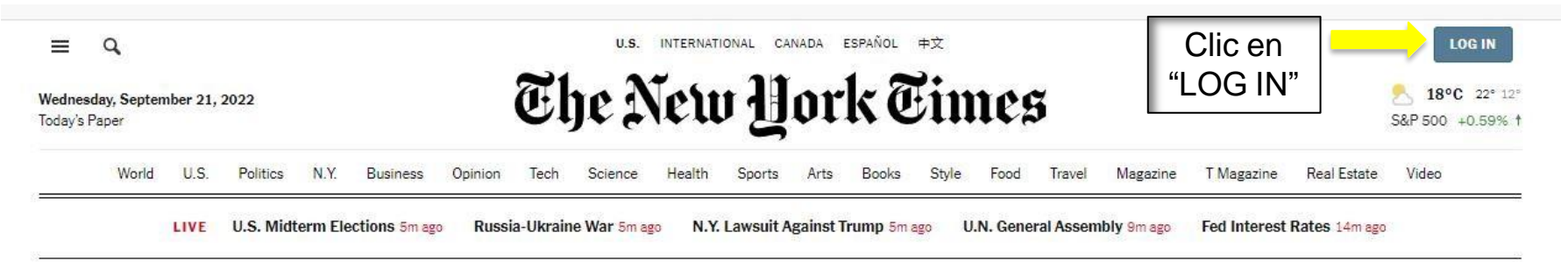

## Biden Asks U.N. to Hold Russia Accountable as Putin Digs In

#### LIVE Sm ago

#### Nations Must Stand Against Moscow's Aggression, Biden Says

- At the General Assembly, President Biden accused Russia of violating the U.N. charter with its invasion, and vowed to stand against "imperial ambitions."
- He also accused President Vladimir Putin of making "irresponsible nuclear threats." President Volodymyr Zelensky of Ukraine will speak later today.

See more updates 9+

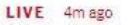

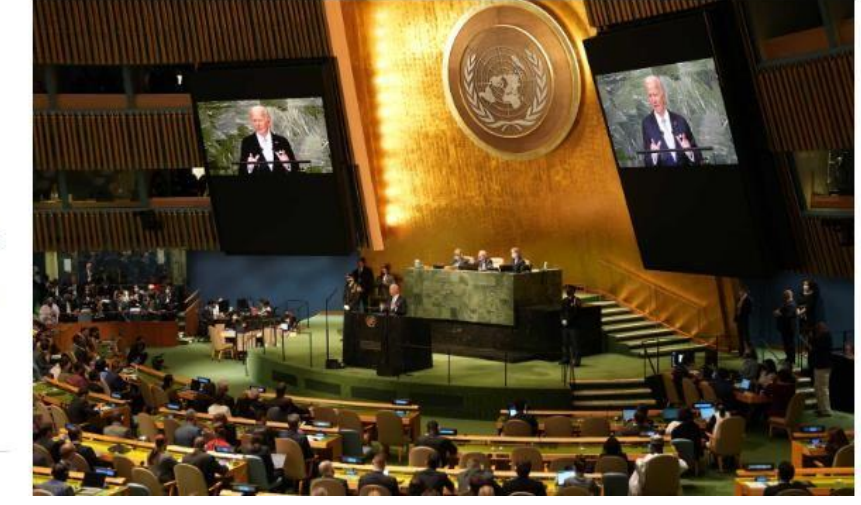

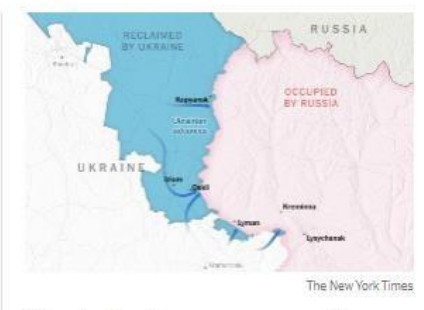

Ukraine's advances are exposing deep vulnerabilities in Russia's military. Is it just the beginning?

Analysis: With his latest speech, President Vladimir Putin showed

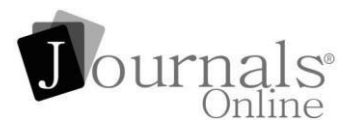

# Ingresa con tu usuario y contraseña registrados y da clic en Log In.

#### The New York Times

## Log in to your account

#### Email Address

| ejemplo@ejemplo.com | Edit |
|---------------------|------|
| ejemplo@ejemplo.com | Edit |

#### Password

Show

#### Forgot your password?

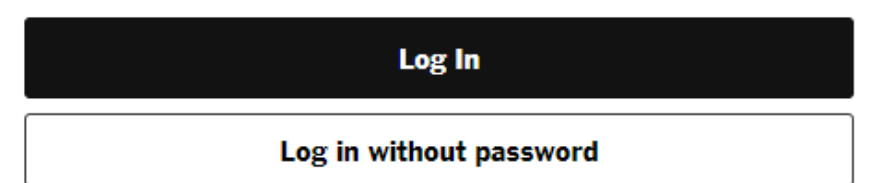

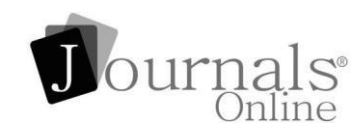

## Al iniciar sesión, podrás acceder al periódico

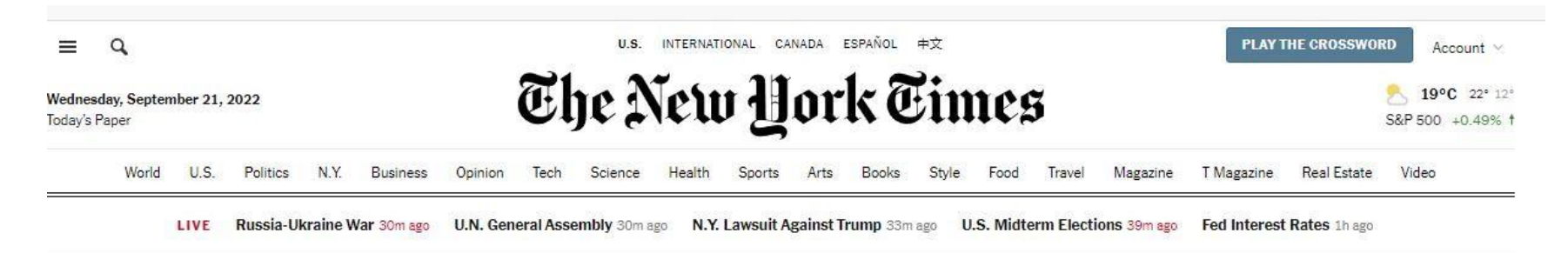

### Biden Asks U.N. to Hold Russia Accountable as Putin Digs In

#### LIVE 27m ago

#### Nations Must Stand Against Moscow's Aggression, Biden Says

At the General Assembly, President Biden accused Russia of violating the U.N. charter with its invasion, and vowed to stand against "imperial ambitions."

He also accused President Vladimir Putin of making "irresponsible nuclear threats." President Volodymyr Zelensky of Ukraine will speak later today.

See more updates 9+

LIVE 27m ago

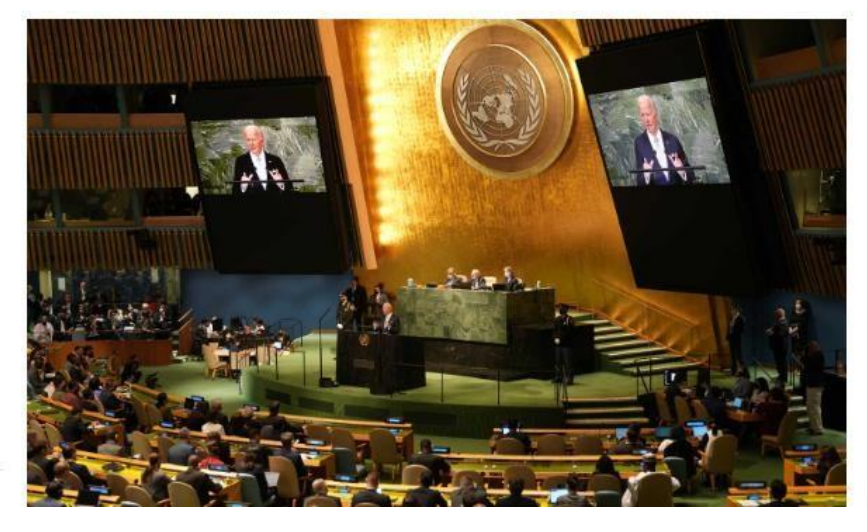

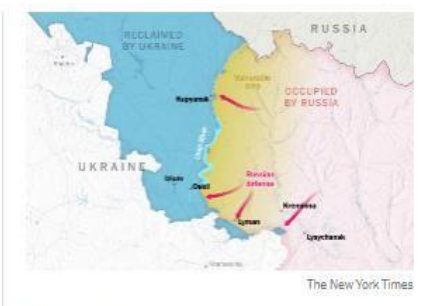

Ukraine's advances are exposing deep vulnerabilities in Russia's military. Is it just the beginning?

Analysis: With his latest speech, President Vladimir Putin showed

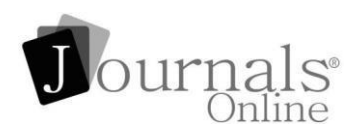